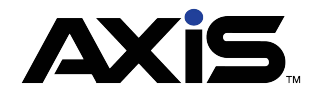

# How to Sell a Firearm Using Electronic 4473

## **Using the Electronic 4473**

#### Start CUSTOMER'S e4473

- 1. Open the Data Center
- 2. Click the Firearms Tab
- 3. Click on the **4473** button
- 4. In the drop down select Start Customer
- 5. Click the Select button
- 6. Search to locate or Add New Customer
- 7. Verify customer's information
- 8. Click SUBMIT
- 9. Click the Create 4473 Record button.
- 10. Provide the 4473 ID to customer
- 11. Refer customer to 4473 Kiosk
- 12. Customer enters assigned 4473 ID code and verifies identity
- 13. Customer completes electronic 4473

#### Process CUSTOMER e4473

- 1. Open the Data Center
- 2. Click on the Firearms Tab
- 3. Click on the 4473 button
- 4. In the drop down select Process Customer 4473
- 5. Locate the customer name and double-click to select or click edit pencil
- 6. Review and approve or deny 4473
- 7. Complete Seller Information screens
- 8. Select firearm(s) and verify serial number(s) or select dropdown for layaway or special order

**Note:** You cannot select the dropdown options AND another firearm from the firearm grid

- 9. Complete Seller Section D
- 10. Click the "I agree with and certify the above statement" button.
- 11. When prompted, click the **SAVE** button.
- 12. The 4473 report is saved and the document prints

#### Update 4473 DISPOSITION

NOTE: Complete NICS or state background check prior to starting this disposition process.

- 1. Open the Data Center
- 2. Click the Firearms Tab
- 3. Click on the **4473** button
- 4. In the drop down, select Update 4473 Disposition
- 5. Locate the customer name and double-click to select or click edit pencil
- 6. Complete the Update 4473 Disposition screen
  - a. NICS number: Enter Number
  - b. Transaction Serial Number: Enter Transaction Serial Number
  - c. Select New Disposition: Select appropriate action from drop down
  - d. Select Transaction To Create: Select appropriate option from drop down
    - Sale or Trade: Moves to register after transaction screen
    - **None:** Select for Pending or Denied transactions (Select for Special Orders or Layaways and complete at the Register)
    - Consignment Return & Transfer Out: Does NOT create transaction at the Register
- 7. Click Submit
- 8. A **Firearms** (transactions) window will appear, depending on transaction type. Review, update if necessary
- 9. Click the Submit button

NOTE: The firearm transaction is now finalized or moved to the Register for payment

### **TAKE CUSTOMER PAYMENT AT REGISTER**

- 10. Open the Register
- 11. Search for Customer that is purchasing the firearm(s)
- 12. Click on the red Current Tab
- 13. Click on Firearm Transaction (or complete Layaway or Special Order transaction)
- 14. Click the Move to Register button
- 15. Complete waiting period and 3310-12 information if applicable for store location
- 16. Select the **Tender Type(s)** for payment
- 17. Click Submit
- 18. Both a transactional and firearm receipt will print to receipt printer. The firearm receipt will have a customer signature line and may be used for any required record keeping. If desired, print the optional 8 1/2 X 11 firearm receipt for the customer. (Receipt will not print for a Special Order or layaway transaction)